# 札幌市入札参加資格申請システム 操作マニュアル

積算基準ダウンロード編

(01 共通編より抜粋)

## 目次

| I.  | はじめに          | 1 |
|-----|---------------|---|
| II. | 操作説明          | 2 |
|     | 1. 積算基準ダウンロード | 2 |

#### I.はじめに

本書では積算基準ファイルの取得方法について説明しています。

次の「入札参加資格申請の入口」の画面で、ログインを行ってから、次ページ以降の操作を行います。 本画面の操作に関する詳細は、操作マニュアル「01 共通編」をご覧ください。

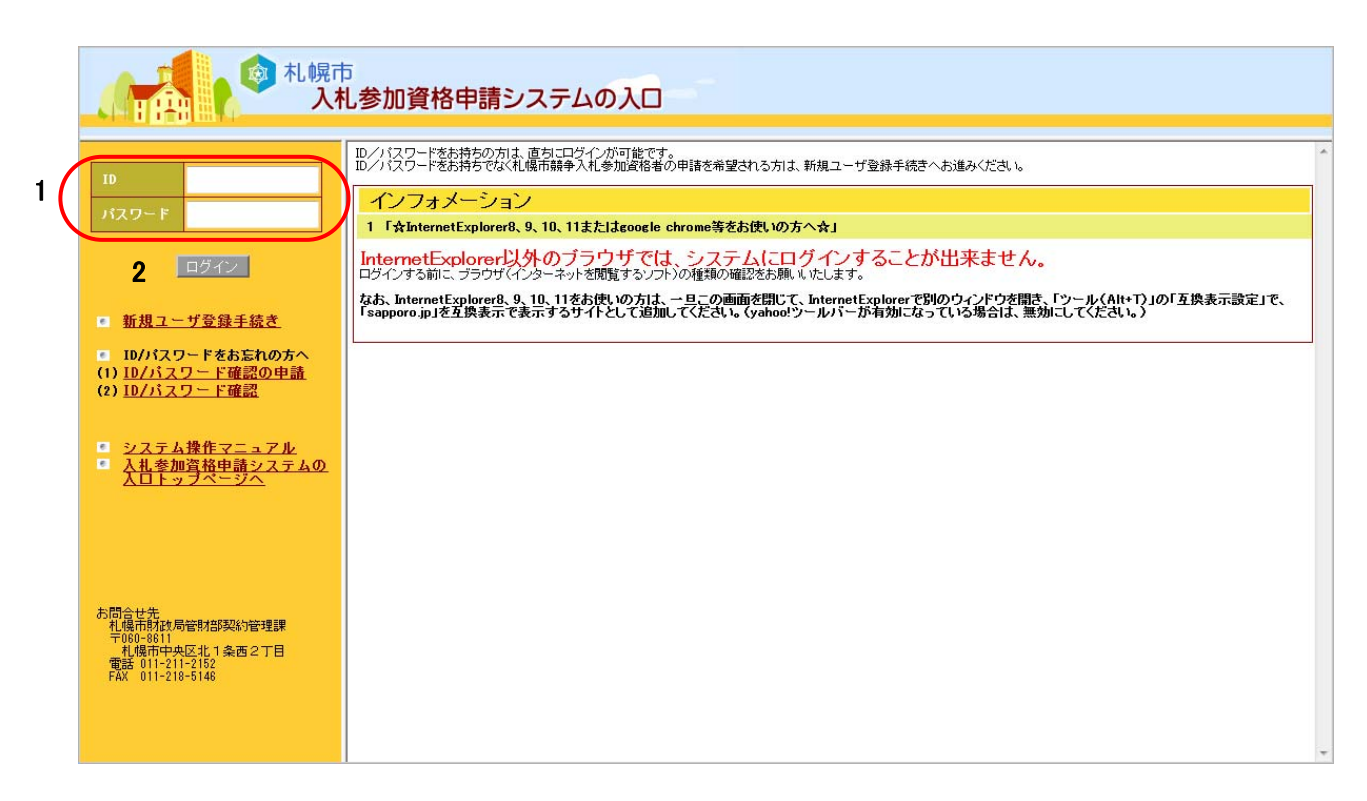

### II.操作説明

#### 1.積算基準ダウンロード

本画面では積算基準ファイルをダウンロードできます。

(1)メニュー選択

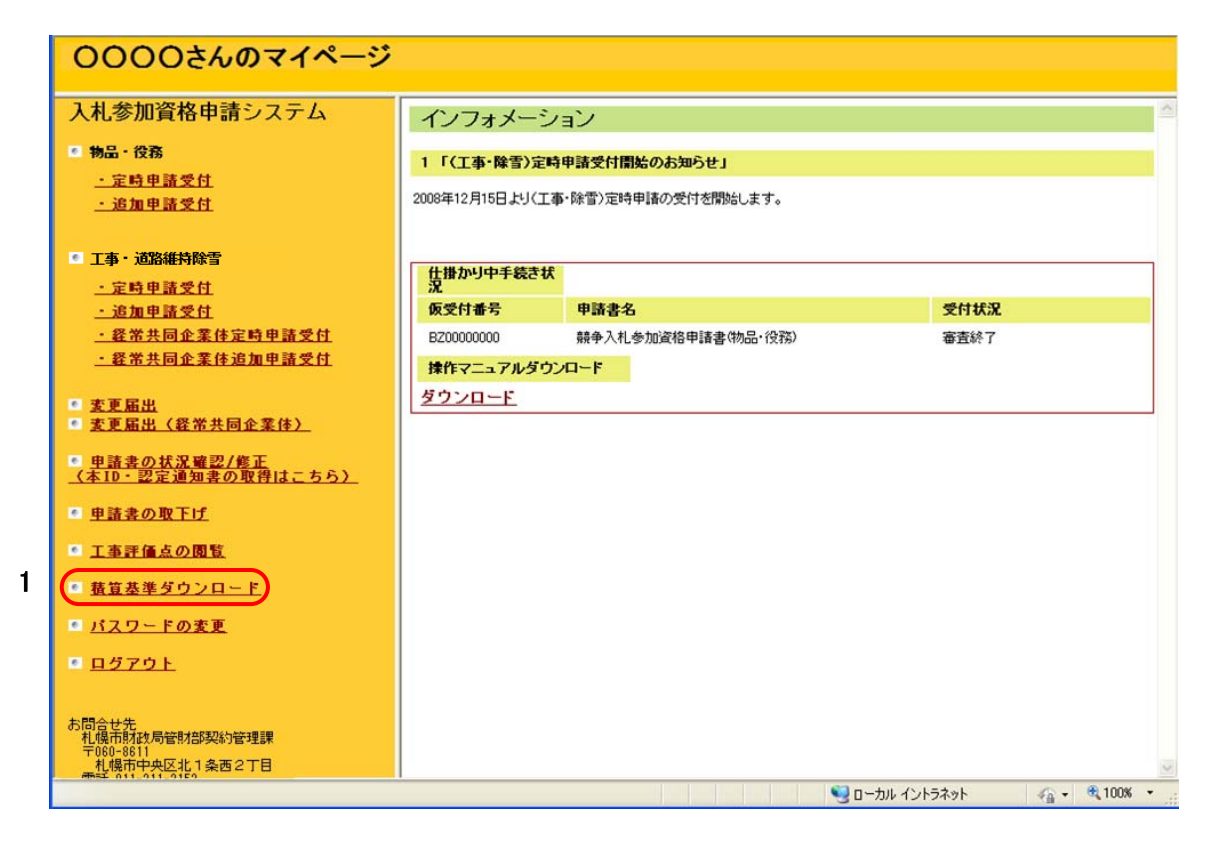

### 操作

 1 積算基準ダウンロードを行う場合は、「1 積算基準ダウンロード」メニューをクリックし ます。クリック後、右エリアに「積算基準ダウンロード」画面が表示されます。

#### (2)積算基準ダウンロード

| 000000000000000000000000000000000000000                                        | -  |                                                                                                    |                                                                  |                           |                 |               |
|--------------------------------------------------------------------------------|----|----------------------------------------------------------------------------------------------------|------------------------------------------------------------------|---------------------------|-----------------|---------------|
| 入札参加資格申請システム                                                                   |    | 積算基準ダウ)                                                                                                   | 20-K                                                             |                           |                 | 2             |
| ● 物品・役務                                                                        |    |                                                                                                    |                                                                  |                           |                 |               |
| ·定時申請受付                                                                        |    | ファイルも                                                                                                    | 更新                                                               | 年月日                       | ファイルサイズ         | (byte)        |
| <u>·追加申請受付</u>                                                                 |    | <u> 抗异基準1.pdf</u>                                                                                         | 20.94                                                            | ∓10月26日<br>■ 10月26日       |                 | 1,1 79, 79, 0 |
|                                                                                |    | <u>检算基準2.pdf</u>                                                                                          | 406                                                              | +1U, <b>32</b> 5 <b>H</b> |                 | 1,156,082     |
| ■ 工事・道路維持除雪                                                                    |    | 植异基準3.pdf                                                                                                 | 2008                                                             | ≠uyAbeB<br>ang Roo R      |                 | 6201979       |
| <u>・ 定時申請受付</u>                                                                |    | 積异基準4.pdt                                                                                                 | 20194                                                            | ≠us/jus⊟<br>zeo Bes⊡      |                 | 621,381       |
| <ul> <li>         ・適加申請受付         ・         ・         ・</li></ul>              |    | <u>依异基準5 pdf</u><br>读读某语:com                                                                              | 20194                                                            | HUIJIEE<br>TAD BASE       |                 | 621,689       |
| · 提带共同企業体追加申請受付                                                                |    | 植泉县草6.00                                                                                                  | 30.9                                                             | 109/40911                 |                 | 6 (41971      |
| <ul> <li>支更屬出</li> <li>支更屬出(發常共同企業体)</li> </ul>                                |    |                                                                                                    |                                                                  |                           |                 |               |
| <ul> <li>         ・申請書の状況確認/修正<br/>(本目・認定通知者の取得はこちら)         ・     </li> </ul> |    | ¥                                                                                                    |                                                                  |                           |                 |               |
| • 申請書の取下げ                                                                      | 77 | イルのダウンロード                                                                                                 |                                                                  |                           |                 |               |
| 1事評価点の閲覧                                                                       |    | このファイルを開くか、さ                                                                                              | または保存しますか?                                                       |                           |                 |               |
| <ul> <li> <u> <u>             新宣恭準ダウンロード</u> </u></li> </ul>                   |    | POF _ 名前                                                                                                  | : 積算基準1.pdf                                                      |                           |                 |               |
| パスワードの変更                                                                       |    | ~ 種類                                                                                                    | Adobe Acrobat Document, 1.12                                     | MB                        |                 |               |
| ログアウト                                                                          |    | 第1言元                                                                                                    | ; localhost                                                      |                           |                 |               |
| お問合せ先<br>和成和時間の時間時間等約管理課<br>〒050-0511<br>利成市中央以北1条西21日                         |    |                                                                                                    |                                                                  |                           |                 |               |
|                                                                                |    | 2000 インターネット<br>を起こすもの<br>存したりしない                                                                         | のファイルは役に立ちますが、ファイル<br>もあります。発信元が信頼できない場<br>いでください。 <u>危険性の説明</u> | こよってはコンピュー<br>合は、このファイル   | ターに同題<br>を開いたり保 | - 🔍 100K -    |
|                                                                                |    |                                                                                                    |                                                                  |                           |                 |               |
|                                                                                |    |                                                                                                    |                                                                  |                           |                 |               |
|                                                                                |    | 名前を付けて保存                                                                                                  |                                                                  |                           |                 | []            |
|                                                                                |    | 名前を付けて保存<br>信存する場所の                                                                                       | > #32/0−K                                                        | V                         | 0100            | 1             |
|                                                                                |    | 名前を目けて保存<br>1名有する場所体<br>最近空ったつゃ()。                                                                        | <mark>са 8</mark> 550-к                                          | ×                         | G # 🕫 📼         |               |
|                                                                                |    | 名前女付けて保存<br>(保存す35%所称)<br>最近空35.2mm(M<br>()<br>デス0102                                                     | 🔁 Ø020-K                                                         | ¥                         | 0 # 🕫 🖿         |               |
|                                                                                |    | 名前女付けて保存<br>保存する場所体<br>最近年のたみゃりか<br>デスクトック<br>マイドキュメント                                                    | ► #200-F                                                         | ×                         | G 3 🕬 📰         | ,             |
|                                                                                |    | 26日本内付て保存<br>(保存する場所の)<br>最近空のたファイル<br>デスクトップ<br>マイドキュメント<br>マイドキュメント                                     | ►<br>                                                            | <b>v</b>                  | O Ø Ø 📼         |               |
|                                                                                |    | 名前を付けて保守<br>(常存する場所中)<br>最近空ったファイル<br>デスクトップ<br>マイドキュメント<br>マイニンピュータ<br>受                                 | <mark>С 802-н</mark>                                             | <b></b>                   | 3               |               |
|                                                                                |    | 名前女付けて保存<br>(保存する場所体)<br>最近空ったファイル<br>(分すうるのか)<br>テスクトゥック<br>マイトキュメント<br>マイトキュメント<br>マイトキュメント<br>マイトキュメント | ► # # # # # # # # # # # # # # # # # # #                          | ¥.                        |                 | ·<br>·        |

#### 操作

- ①ダウンロードする積算基準ファイルの「1 ファイル名」をクリックします。
- ②ファイルのダウンロード画面が表示されますので、「2【保存】ボタン」をクリック します。
- ③ファイルの保存先を指定して、「3【保存】ボタン」をクリックするとファイルがダ ウンロードされます。